## **Documenting Verification of Results**

When providers verify labs in the EHR, they are presented with four options for documentation: QVerify, QVerify All, Verify, and Verify All.

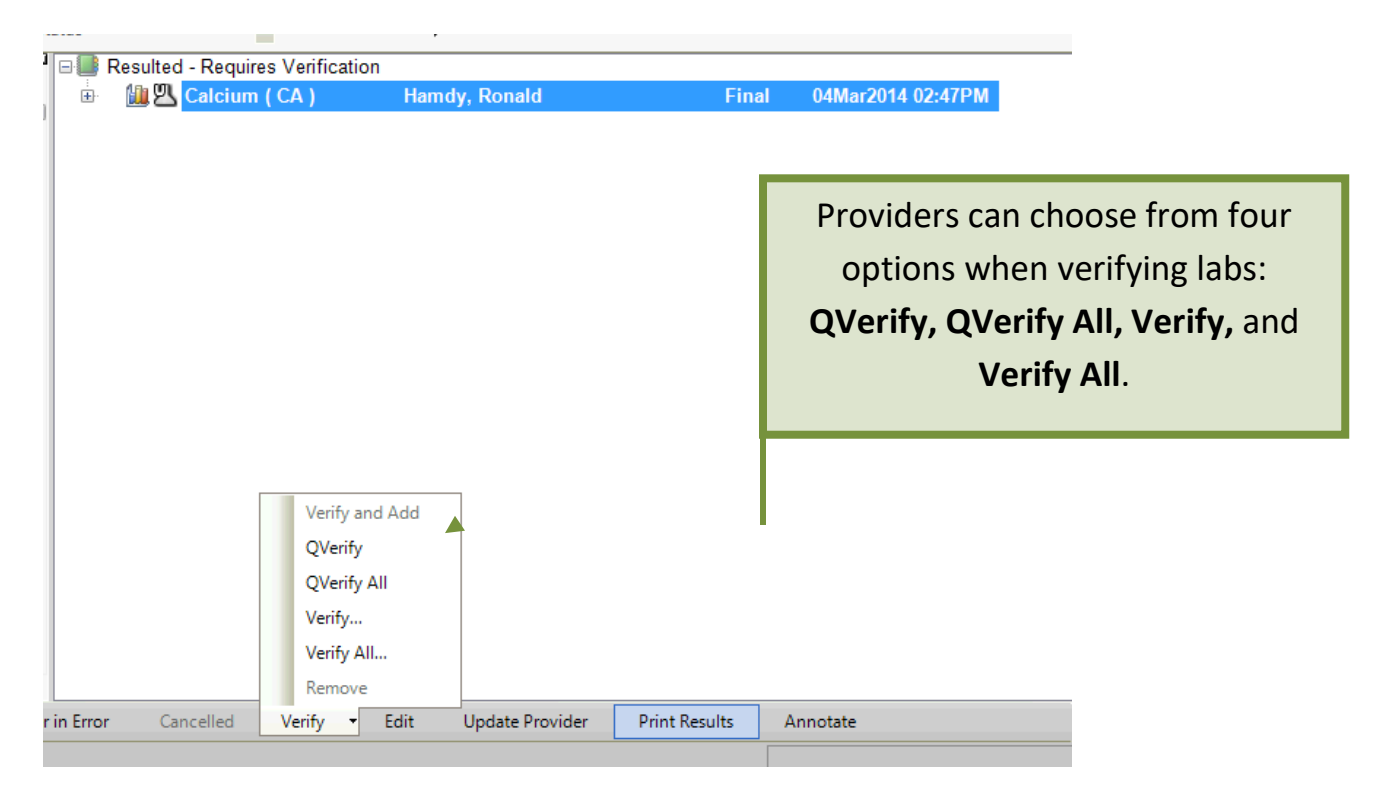

Using the options QVerify and QVerify All does not present the provider with an opportunity to document instructions to the patient or staff.

If the provider needs to document more than an acknowledgement, he or she should select **Verify** or **Verify All**. The Verify Results box will pop up. The following is an explanation of each of the options available to the provider:

| Verify Results                                                                                                    |                                                                                                    |             |  |
|----------------------------------------------------------------------------------------------------|----------------------------------------------------------------------------------------------------|-------------|--|
| TEST, AmyN 01-Jan-                                                                                                    | 1990 (33y) F Chart Update:                                                                                                    | 05-Oct-2023 |  |
| Lithium, Serum                                                                                                    |                                                                                                    |             |  |
| Patient Communications                                                                                                |                                                                                                    |             |  |
| ✓ Call Pt with Results                                                                                                | Nurse, please call the patient (NURSE WILL SEE AS A TASK)                                                                                                    | me          |  |
| Schedule Results F/U                                                                                                  | Come back in 3 months (FRONT DESK WILL SEE AS A TASK)                                                                                                    |             |  |
| ✓ Mail Results To Patient                                                                                             |                                                                                                    |             |  |
| Send Results To Patient                                                                                               | Portal                                                                                                    |             |  |
| Assign delegated task to:                                                                                             | Livingston, Amanda 🗸 Task Priority : Routine 🗸                                                                                                    |             |  |
| Result Document                                                                                                    |                                                                                                    |             |  |
| ○ None                                                                                                    | Show verified results in Result Document                                                                                                    |             |  |
| 🔘 Incomplete Note                                                                                                    | << Choose an incomplete Note. >> 🗸                                                                                                    |             |  |
| New:                                                                                                    | To/CC Open Note Selector Results Note (OB-GYN); Obstetrics/Gynecology; ALLSCRIPTS, Provider                                                                      |             |  |
| Message To Staff                                                                                                    | 🗸 Append Staff Message to Task Comment                                                                                                    |             |  |
|                                                                                                    |                                                                                                    | TT          |  |
|                                                                                                    |                                                                                                    |             |  |
|                                                                                                    |                                                                                                    |             |  |
|                                                                                                    |                                                                                                    |             |  |
| Typing in the<br>The nurse wil                                                                                        | <b>Call Pt with Results</b> box will trigger a <b>delegated</b> task to the <b>nurs</b><br>I be able to see the message that you type in this field on the task. | Э.          |  |
| Checking the <b>Call Pt with Results</b> box also triggers the creation of a note which can be mailed to the patient. |                                                                                                    |             |  |

## Below is example of delegated task for nursing staff.

| TEST, AmyN 01-Jan-1990 (33y) F<br>Call Patient with results                                             |          |           |
|----------------------------------------------------------------------------------------------------|----------|-----------|
| Go To Done In Progress Undelegate                                                                       |          |           |
| Reply Reassign Copy to Note Print                                                                       |          |           |
|                                                                                                    |          | ▲ DETAILS |
| Assign To 💿 User 🔿 Team                                                                                 | Priority | Routine 🗸 |
| Livingston, Amanda 🗸                                                                                    | Q Status | Active 🗸  |
| Note Date: 05-Oct-2023 02:23 pm<br>Note Type: Results Note (OB-GYN)<br>Note Owner: ALLSCRIPTS, Provider |          |           |
| ^ Comments                                                                                              |          | ΤΤ        |
|                                                                                                    |          |           |
| Livingston,Amanda - 05-Oct-2023 2:23 pm<br>Patient Phone: (423) 967-8928                                |          |           |
| Nurse, please call the patient (NURSE WILL SEE AS A TASK)                                               |          |           |
| WILL GO TO NURSE BUT PATIENT CAN SEE IT TOO IF NOTE GETS PRINTED.                                       |          |           |
|                                                                                                    |          |           |

| Verify Results            |                                                                                             | ×  |
|---------------------------|---------------------------------------------------------------------------------------------|----|
| TEST, AmyN 01-Jan-        | 1990 (33y) F Chart Update: 05-Oct-202                                                       | 23 |
| Lithium, Serum            |                                                                                             |    |
| Patient Communications    |                                                                                             |    |
| ✓ Call Pt with Results    | Nurse, please call the patient (NURSE WILL SEE AS A TASK)                                   |    |
| Schedule Results F/U      | Come back in 3 months (FRONT DESK WILL SEE AS A TASK)                                       |    |
| 🗸 Mail Results To Patient |                                                                                             |    |
| Send Results To Patient   | Portal                                                                                      |    |
| Assign delegated task to: | Livingston, Amanda V Task Priority : Routine V                                              |    |
| Result Document           |                                                                                             |    |
| ○ None                    | Show verified results in Result Document                                                    |    |
| O Incomplete Note         | << Choose an incomplete Note. >>                                                            |    |
| New:                      | To/CC Open Note Selector Results Note (OB-GYN); Obstetrics/Gynecology; ALLSCRIPTS, Provider |    |
| Message To Staff          | Append Staff Message to Task Comment                                                        |    |
|                           | Т                                                                                           | Т  |

Typing in the **Schedule Results F/U** box will trigger a task typically to the clerical staff, depending on clinic workflows, to call and schedule an appointment.

They will be able to see the message that you type in this field. Often, only the **Call Pt with Results** check box is needed.

If the patient needs a follow up appointment due to abnormal labs, please choose **Call Pt with Results**, instruct the nurse to inform patient of labs, and then the nurse can transfer the call to the appointment team to schedule a follow up appointment.

| TEST, AmyN 01-Jan-1990 (33y) F         Schedule Results F/Up         Go To       Done         In Progress       Undelegate         Reply       Reassign       Copy to Note |     |                                        |
|----------------------------------------------------------------------------------------------------|-----|----------------------------------------|
| Assign To OUSer Team                                                                                                    | ~ Q | Example of a task that the staff sees. |
| Comments           Livingston,Amanda - 05-Oct-2023 2:23 pm           Come back in 3 months (FRONT DESK WILL SEE AS A TASK)                                                 |     |                                        |
| WILL GO TO NURSE BUT PATIENT CAN SEE IT TOO IF NOTE GETS PRINTED.                                                                                                    |     |                                        |

| Verify Results                                                                                                    | c                                                                                                    |
|----------------------------------------------------------------------------------------------------|----------------------------------------------------------------------------------------------------|
| TEST, AmyN 01-Jan-1990 (33y) F                                                                                                    | Chart Update: 05-Oct                                                                                                    |
| Patient Communications                                                                                                    |                                                                                                    |
| Call Pt with Results Nurse, please call the patient (NURS)                                                                                                    | E WILL SEE AS A TASK) TT No patient communication needed at this time                                                                                                    |
| Schedule Results F/U Come back in 3 months (FRONT DES                                                                                                    | SK WILL SEE AS A TASK)                                                                                                    |
| Mail Results To Patient                                                                                                    |                                                                                                    |
| Assign delegated task to: Livingston, Amanda                                                                                                    | ✓ Task Priority : Routine ✓                                                                                                    |
| Result Document                                                                                                    |                                                                                                    |
| None                                                                                                    | Show verified results in Result Document                                                                                                    |
| Incomplete Note      << Choose an incomplete Note. >>                                                                                                    | $\checkmark$                                                                                                    |
| New: To/CC Open Note Selector Results                                                                                                    | Note (OB-GYN); Obstetrics/Gynecology; ALLSCRIPTS, Provider                                                                                                    |
| Append Staff Message to Task Co                                                                                                    | omment                                                                                                    |
|                                                                                                    |                                                                                                    |
| Patient Field                                                                                                    |                                                                                                    |
| Example of a task that the staff sees.                                                                                                    | Example of a letter that gets mailed.                                                                                                    |
| Example of a task that the staff sees.                                                                                                    | Example of a letter that gets mailed.                                                                                                    |
| Example of a task that the staff sees.<br>ST, AmyN 01-Jan-1990 (33y) F<br>il Results to Patient                                                                                                    | Example of a letter that gets mailed.                                                                                                    |
| Example of a task that the staff sees.<br>ST, AmyN 01-Jan-1990 (33y) F<br>staff Results to Patient<br>o To Done In Progress Undelegate                                                                                                    | Example of a letter that gets mailed.                                                                                                    |
| Example of a task that the staff sees.<br>ST, AmyN 01-Jan-1990 (33y) F<br>ail Results to Patient<br>o To Done In Progress Undelegate<br>epty Reassign   Copy to Note   Print                                                                                                    | Example of a letter that gets mailed.                                                                                                    |
| Example of a task that the staff sees.<br>ST, AmyN 01-Jan-1990 (33y) F<br>mil Results to Patient<br>o To Done In Progress Undelegate<br>ply Reassign   Copy to Note   Print                                                                                                    | Example of a letter that gets mailed.         Image: Definition of the second second  |
| Example of a task that the staff sees.<br>ST, AmyN 01-Jan-1990 (33y) F<br>il Results to Patient<br>o To Done In Progress Undelegate<br>ply Reassign   Copy to Note   Print<br>sign To OUser Team                                                                                                    | <section-header>         Example of a letter that gets mailed.         Image: Definition of a letter that gets mailed.         Image: Definition of a letter that gets mailed.         Image: Definition of a letter that gets mailed.         Image: Definition of a letter that gets mailed.         Image: Definition of a letter that gets mailed.         Image: Definition of a letter that gets mailed.         Image: Definition of a letter that gets mailed.         Image: Definition of a letter that gets mailed.</section-header>                                                                                                    |
| Example of a task that the staff sees.<br>ST, AmyN 01-Jan-1990 (33y) F<br>ail Results to Patient<br>to To Done In Progress Undelegate<br>eply Reassign   Copy to Note   Print<br>sign To OUser Team<br>vingston, Amanda                                                                                                    | Example of a letter that gets mailed.         Image: Definition of the state of the state o |
| Example of a task that the staff sees.<br>ST, AmyN 01-Jan-1990 (33y) F<br>ail Results to Patient<br>o To Done In Progress Undelegate<br>apply Reassign   Copy to Note   Print<br>sign To OUser Team<br>vingston, Amanda<br>te Date: 05-Oct-2023 02:23 pm<br>te Type: Results Note (OB-GYN)<br>te Owner: ALLSCRIPTS, Provider                                                                                                    | <section-header><section-header><section-header><section-header><section-header><section-header><section-header><section-header><section-header><text></text></section-header></section-header></section-header></section-header></section-header></section-header></section-header></section-header></section-header>                                                                                                    |
| Example of a task that the staff sees.<br>ST, AmyN 01-Jan-1990 (33y) F<br>ail Results to Patient<br>io To Done In Progress Undelegate<br>eply Reassign Copy to Note Print<br>sign To OUser Team<br>vingston, Amanda<br>te Date: 05-Oct-2023 02:23 pm<br>te Type: Results Note (OB-GYN)<br>te Owner: ALLSCRIPTS, Provider<br>Comments                                                                                                    | <section-header><section-header><section-header><section-header><section-header><section-header><section-header><section-header><section-header><section-header><section-header><text></text></section-header></section-header></section-header></section-header></section-header></section-header></section-header></section-header></section-header></section-header></section-header>                                                                                                    |
| Example of a task that the staff sees.<br>EST, AmyN 01-Jan-1990 (33y) F<br>ail Results to Patient<br>ao To Done In Progress Undelegate<br>eply Reassign Copy to Note Print<br>sign To OUser Team<br>vingston, Amanda<br>te Date: 05-Oct-2023 02:23 pm<br>te Type: Results Note (OB-GYN)<br>te Owner: ALLSCRIPTS, Provider<br>Comments                                                                                                    | <section-header><section-header><section-header><section-header><section-header><section-header><section-header><text><text><text><text><text></text></text></text></text></text></section-header></section-header></section-header></section-header></section-header></section-header></section-header>                                                                                                    |
| Example of a task that the<br>staff sees.<br>ST, AmyN 01-Jan-1990 (33y) F<br>ail Results to Patient<br>to To Done In Progress Undelegate<br>aply Reassign Copy to Note Print<br>sign To OUSER Team<br>vingston, Amanda<br>te Date: 05-Oct-2023 02:23 pm<br>te Type: Results Note (OB-GYN)<br>te Owner: ALLSCRIPTS, Provider<br>Comments<br>vingston, Amanda - 05-Oct-2023 2:23 pm<br>tient Phone: (423) 967-8928<br>pme Address: 2500 Nowhere St Kingsport, TN 37660 | <section-header><section-header><section-header><section-header><section-header><section-header><section-header><section-header><section-header><section-header><text></text></section-header></section-header></section-header></section-header></section-header></section-header></section-header></section-header></section-header></section-header>                                                                                                    |

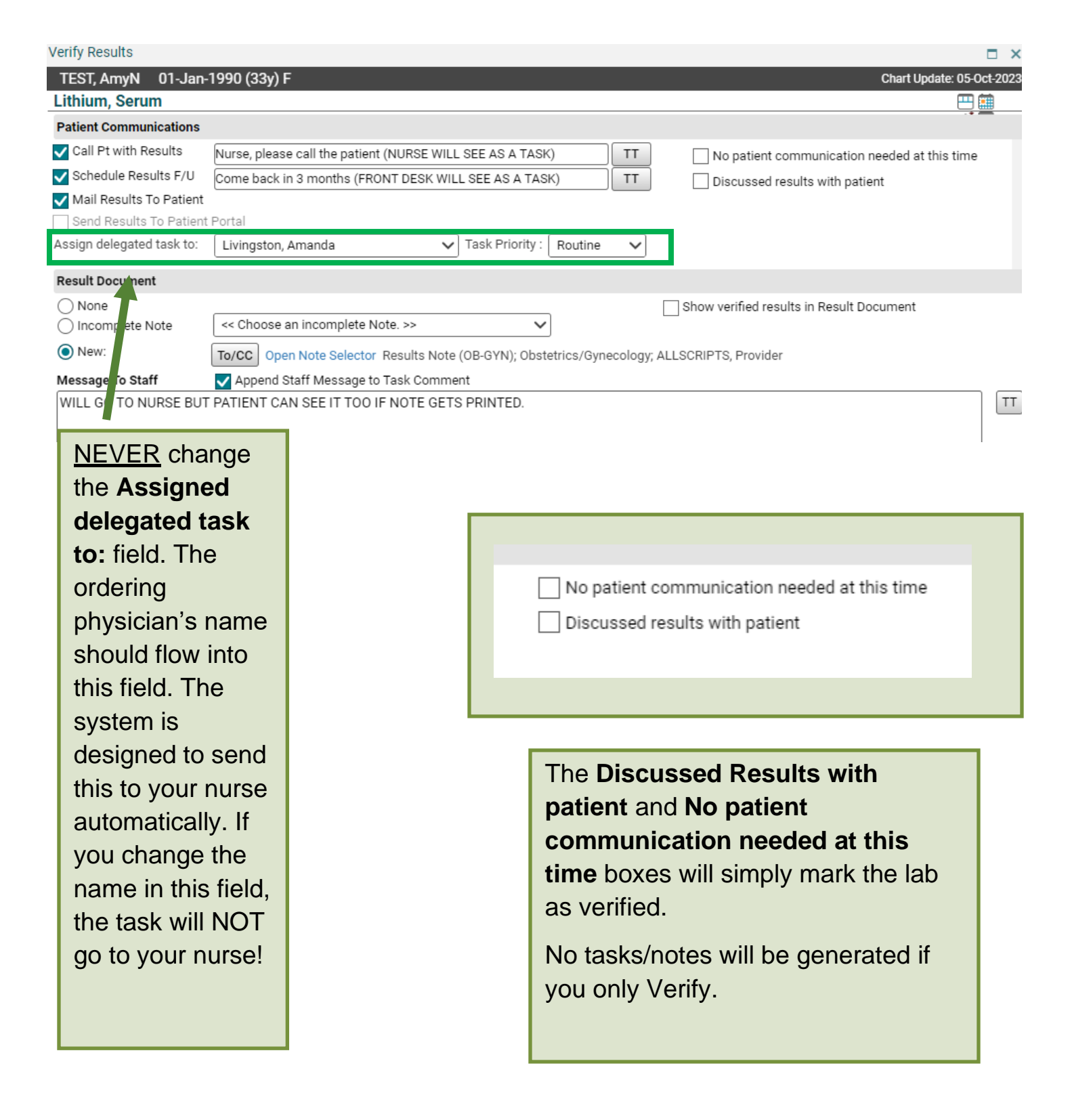

| Verify Results                      |                                                                                             | □ ×                          |
|-------------------------------------|---------------------------------------------------------------------------------------------|------------------------------|
| TEST, AmyN 01-Jan-                  | 1990 (33y) F                                                                                | Chart Update: 05-Oct-2023    |
| Litnium, Serum                      |                                                                                             |                              |
| Patient Communications              |                                                                                             |                              |
| Call Pt with Results                | Nurse, please call the patient (NURSE WILL SEE AS A TASK)                                   | nication needed at this time |
| Schedule Results F/U                | Come back in 3 months (FRONT DESK WILL SEE AS A TASK)                                       | with patient                 |
| Mail Results To Patient             | Portal                                                                                      |                              |
| Assign delegated task to:           | Livingston, Amanda V Task Priority : Routine V                                              |                              |
| Result Document                     |                                                                                             |                              |
| ○ None                              | Show verified results in I                                                                  | Result Document              |
| <ul> <li>Incomplete Note</li> </ul> | << Choose an incomplete Note. >>                                                            |                              |
| New:                                | To/CC Open Note Selector Results Note (OB-GYN); Obstetrics/Gynecology; ALLSCRIPTS, Provider |                              |
| Message To Staff                    | Append Staff Message to Task Comment                                                        |                              |
| WILL GO TO NURSE BUT                | PATIENT CAN SEE IT TOO IF NOTE GETS PRINTED.                                                | TT                           |
|                                     | MMEND RECAUSE PT CAN SEE                                                                    |                              |
| MESSAGE TO                          |                                                                                             |                              |
| WIESSAGE TO                         | STAIT ON RESOLTS NOTE.                                                                      |                              |
|                                     |                                                                                             |                              |
|                                     |                                                                                             |                              |
| Message To Patient                  |                                                                                             | PART OF RESULTS              |
| Dear Patient, Take your n           | NON THE DESULTS LETTED THAT CAN BE MALLED IT WILL ALSO ADDEAD ON THE DESULTS NOTE           | NOTE THAT CAN BE             |
| THIS WESSAGE WILL GO                | ON THE RESULTS LETTER THAT CAN BE MAILED. IT WILL ALSO APPEAR ON THE RESULTS NOTE.          |                              |
|                                     |                                                                                             |                              |
|                                     |                                                                                             | PATIENT.                     |
|                                     | 6                                                                                           | ,)                           |
|                                     |                                                                                             |                              |
| Annotations to Apply to All         | Results Being Verified                                                                      |                              |
| THIS INFO WILL SHOW U               | JP ON THE RESULT (BEAKER UNDER LABS, PATHOLOGY, OR RADIOLOGY REPORT) ON THE CHART.          | TT                           |
|                                     |                                                                                             |                              |
|                                     |                                                                                             |                              |
|                                     |                                                                                             |                              |
|                                     |                                                                                             | ON THE RESULT                |
|                                     |                                                                                             |                              |
|                                     | Verify & Go To Note Verify & Next P                                                         | atient Verify Cancel         |
|                                     |                                                                                             |                              |

Message To Staff- Don't Recommend, on Tasks and Results Note.

Message To Patient- On Results Note that can be mailed to patient.

Annotations to Apply to All Results Being Verified: On the Results, so on the beaker for labs, or the report for radiology or pathology.

Some providers choose to add info to all sections.

| Verify Results                                             | If the patient has the Patient Portal,<br>the Results will go to the Portal<br><i>automatically</i> when verified. You will<br>not need to address the <b>Send Results</b><br><b>to Patient Portal</b> button. |            |
|------------------------------------------------------------|----------------------------------------------------------------------------------------------------|------------|
| TEST, AmyN 01-Jar - 1990 (33y) F                           | Chart Update: 0                                                                                                    | 5-Oct-2023 |
| Lithium, Serum                                             | EE                                                                                                    |            |
| Patient Communications                                     |                                                                                                    |            |
| Call Pt with Results Nurse, please call                    | I the patient (NURSE WILL SEE AS A TASK)                                                                                                    | me         |
| Schedule Results F/U Come back in 3 m                      | nonths (FRONT DESK WILL SEE AS A TASK)                                                                                                    |            |
| Mail Results To Patient                                    |                                                                                                    |            |
| Assign delegated task to: Livingston Amar                  | nda V Task Priority Routine V                                                                                                    |            |
|                                                            |                                                                                                    |            |
| Result Document                                            |                                                                                                    |            |
| None     Incomplete Note      << Choose an incomplete Note | Show verified results in Result Document                                                                                                    |            |
|                                                            | sta Salastar, Rasulta Nota (OR GVN): Obstatrics (Gunacalagu, AL SCRIPTC, Resultar                                                                                                    |            |
| Message To Staff Append Staff N                            | Message to Task Comment                                                                                                    | ou l       |
| WILL GO TO NURSE BUT PATIENT CAN SE                        | EE IT TOO IF NOTE GETS PRINTED.                                                                                                    | ТТ         |
|                                                            | are verifying will pull                                                                                                    |            |
|                                                            | into the note (UNLESS                                                                                                    | 5          |
|                                                            | you uncheck the Show                                                                                                    | v          |
|                                                            |                                                                                                    |            |
| Manager To Dational                                        | verified results box).                                                                                                    |            |
| Dear Patient. Take your medication.                        |                                                                                                    | ТТ         |
| THIS MESSAGE WILL GO ON THE RESULT                         | IT IS LETTER THAT CAN BE MAILED. IT WILL ALSO APPEAR ON THE R                                                                                                    |            |
|                                                            | Patient field will go to                                                                                                    | )          |
|                                                            | the patient though th                                                                                                    | e          |
|                                                            |                                                                                                    | -          |
|                                                            | Patient Portal. It will                                                                                                    |            |
| Annotations to Apply to All Results Being Ver              | rified also populate on the                                                                                                    |            |
| THIS INFO WILL SHOW UP ON THE RESUL                        | LT (BEAKER UNDER LABS, PATHOLOGY, OR RADIOLOGY REPORT)                                                                                                    | ТТ         |
|                                                            | Results Note.                                                                                                    |            |
|                                                            |                                                                                                    |            |
|                                                            |                                                                                                    |            |
|                                                            |                                                                                                    |            |
|                                                            |                                                                                                    |            |
|                                                            | Verify & Go To Note Verify & Next Patient Verify Car                                                                                                    |            |
| At the bettern of the De                                   |                                                                                                    |            |
| At the bottom of the Res                                   | Suits                                                                                                    |            |
| Verification box, click Ve                                 | erify & Go to                                                                                                    |            |
| Note.                                                      |                                                                                                    |            |
|                                                            | View                                                                                                    |            |
| ✓ Sign the Results N                                       | lote.                                                                                                    |            |
|                                                            | Sign                                                                                                    |            |